# Tools

| Calendar11-2                         |
|--------------------------------------|
| Opening Calendar 11-2                |
| Creating Schedule Events 11-2        |
| Setting Day Off 11-4                 |
| Viewing/Editing Schedule Events 11-4 |
| Calendar Functions 11-5              |
| Alarms                               |
| Setting Alarm 11-6                   |
| Calculator11-7                       |
| Notepad                              |
| Notepad Functions 11-8               |
| Voice Recorder11-9                   |
| Bar Code Reader11-9                  |
| Scanning Barcodes 11-9               |
| Viewing/Editing Scanned Data 11-10   |
| Using Barcode Data 11-11             |

# Calendar

View by day, week or month; set Alarms for events.

# **Opening Calendar**

# P

Current month appears.

- When a date with schedule events is selected, up to four events appear.
- 📳 or 🗖 to display previous/next month calendar.
- To switch Monthly/Weekly view:

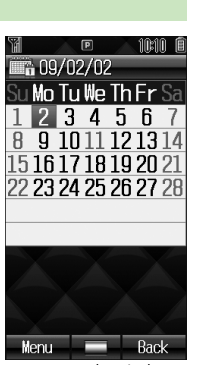

One Month Window

#### Note

• Alternatively, Main Menu > Tools > Calendar.

# **Creating Schedule Events**

Save up to 100 entries.

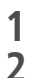

P

to highlight a date → [Menu] → New Entry

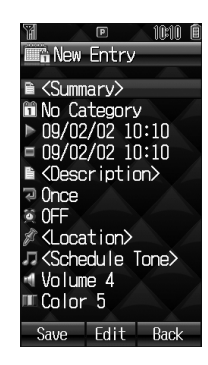

### **3** Follow the steps below

| ltem        | Operation/Description                                              |
|-------------|--------------------------------------------------------------------|
| Summary     | Enter a content <ul> <li>Enter title</li> </ul>                    |
| Category    | Select an event type; icon appears in Standby<br>> Select category |
| Start       | Set date and time the schedule event starts/ends                   |
| End         | > Enter date $\rightarrow$ Enter time                              |
| Description | Enter event description > Enter a content in detail                |

| ltem                  | Operation/Description                                                                                                    |
|-----------------------|----------------------------------------------------------------------------------------------------|
| Repetition            | Set entry to appear again at regular Intervals $>$ Select a repetition ( $\rightarrow$ Enter repeating time)                                    |
| Reminder              | Set schedule alarm time<br>> Select an alarm type                                                                                               |
| Location              | Enter location > Enter location                                                                                                    |
| Schedule Tone         | Set schedule alarm ringtone<br>> < <b>Schedule Tone&gt;</b><br>or<br><i>Ring Songs&amp;Tones</i> or <i>Music</i> → Highlight a file<br>→ ☑[Set] |
| Schedule<br>Volume    | Set schedule alarm volume > X to adjust volume                                                                                                  |
| Notification<br>Light | Set schedule alarm notification light color<br>> Select a color or <i>OFF</i>                                                                   |
| <b>∕</b> ⊠[Save]      |                                                                                                    |

#### -Schedule Icon

Selected icon in Category appears in Standby. Example: (Meeting), (Anniversary), (Birthday) In othing selected, appears.

- Copy Protected Files • When set as Schedule Tone, license expiry, or inserting a different USIM Card may reset default. • Limited use files cannot be set as Schedule Tone. Note Schedule events between 00:00 on 2008/01/01 and 23:59 on 2099/12/31 can be saved on 831P At Reminder Time Schedule Tone sounds and Notification Light flashes. When Schedule Tone sounds, Schedule Tone stops and Schedule Event List appears. to view details **Canceling Schedule Tone** • 🕤 to return to Standby. • Press [¥7] [Stop] to return to previous menu. • Press any key except for , y [Stop], [View] or () to cancel Schedule Tone without returning to Standby. Press 
  To view detailed schedule. Note • Schedule Tone does not sound in the following cases: · During a call (Notification appears and 831P vibrates)
  - In Manner Mode (Manner Mode settings take priority)
  - $\cdot \;$  When handset power is turned off
  - · For entries invalidated by Time Correction

# **Setting Day Off**

- Day Off dates appear in red.
- 1 🖻
- 7 (Highlight a date → ) 🖾 [Menu] → Set Day Off
- **3** Specify Day of Week
  - *Weekly* ( $\rightarrow$  Repeat: Highlight a day  $\rightarrow \bigcirc$ )\*  $\rightarrow$  [ $\square$ [OK]
    - \* To cancel selection, press

**Specify Current Date** 

*Today*<sup>\*</sup> → *Once* or *Yearly* 

\* To cancel selection: *Reset Holiday* Reset All

Reset All→ ●

 $\mathbb{P} \rightarrow \text{Select a date}$ 

1

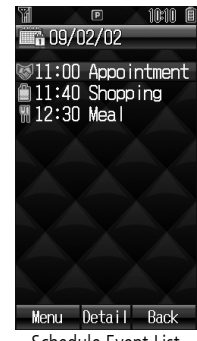

Schedule Event List

- 2 Select a schedule event Detailed schedule appears.
  - 🔯 to switch Schedule tab and Contents tab.
- 3 [Yr/[Back] to exit

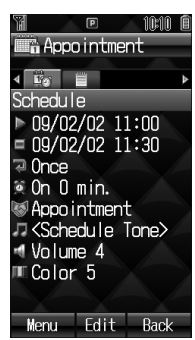

Schedule Event Details

### **Editing Schedule Events**

After Step 1, highlight an event  $\rightarrow \boxtimes$  [Menu]  $\rightarrow$  Edit  $\rightarrow$  Follow the steps ( 🖆 From Step 3 on P.11-2)

●Infrared (C P.9-3)

### **Calendar Functions**

From 🕨 💾

Switch Calendar View

<Default> One Month

- > □ [Menu] → View Format → One Month or One Week
- Select *One Week* view to see daily schedules.
- Search Specific Day
- > ☑ [Menu] → Go to Date → Enter a date
- Set Week Start Day
- > [Menu] → Start Week From → Select a day
- Delete Schedule Events
- > Follow the steps below

| ltem                           | <b>Operation/Description</b>                                                                                                    |
|--------------------------------|----------------------------------------------------------------------------------------------------|
| Delete                         | > Select a date $\rightarrow$ Highlight an event $\rightarrow \square$ [Menu]<br>$\rightarrow$ <i>Delete</i> $\rightarrow \square$ |
| Delete<br>Scheduled<br>Events* | > Highlight a date $\rightarrow \boxdot$ [Menu] $\rightarrow$ Delete $\rightarrow$<br>Day $\rightarrow \odot \rightarrow \odot$    |

| Item        | Operation/Description                                                                         |
|-------------|-----------------------------------------------------------------------------------------------|
| Delete Past | > Highlight a date $\rightarrow \square$ [Menu] $\rightarrow$ Delete $\rightarrow$            |
| Events*     | Past $\rightarrow \square \rightarrow \square$                                                |
| Delete All  | $> \boxtimes[Menu] \rightarrow Delete \rightarrow All \rightarrow \boxtimes[YES] \rightarrow$ |
| Events      | Enter Phone Password                                                                          |

\* Repetitive entries cannot be deleted

- Calendar Memory Status

# Alarms

When scheduled time arrives, alarm tone sounds and animation appears on Display. Notification Light illuminates.

# **Setting Alarm**

Set up to five alarms. Alarm Tone sounds at the specified time once, everyday or weekly as set.

Main Menu **>** Tools **>** Alarms

Select an alarm

| 🕘 Alarms 1                     |
|--------------------------------|
| s on                           |
| ▶ 00:00 ◄                      |
| 77 Once                        |
| コくAlarm Tone>                  |
| 🕾 SnoozeOFF                    |
| 🖪 Volume 4                     |
| <pre>Picture Setting&gt;</pre> |
| © OFF                          |
| ■Color 4                       |
| 🕅 Manner Mode Priori           |
|                                |
| Save Back                      |

# **7** Follow the steps below

| Item         | <b>Operation/Description</b>                       |
|--------------|----------------------------------------------------|
| Alarm ON/OFF | Activate or cancel Alarm > <i>ON</i> or <i>OFF</i> |
| Time         | Set Alarm time<br>> Enter time                     |

| Item                     | <b>Operation/Description</b>                                                                                                    |
|--------------------------|----------------------------------------------------------------------------------------------------|
| Repetition               | Select repetition > Select a repetition ( → For <i>Weekly</i> , select a day (Repeat as required) → ☑[OK])                                          |
| Alarm Tone* <sup>1</sup> | Set Alarm Tone sound<br>> < <i>Alarm Tone&gt;</i><br>or<br><i>Ring Songs&amp;Tones</i> or <i>Music</i> → Highlight a<br>file* <sup>2</sup> → ⊠[Set] |
| Set Alarm<br>Snooze      | Alarm Tone sounds for 60 seconds, repeating up to five times at specified intervals $> ON$ or $OFF( \rightarrow$ For $ON$ , enter interval)         |
| Alarm Volume             | Set Alarm Tone volume<br>> 🔀 to adjust volume                                                                                                    |
| Pictures                 | Select image to appear<br>> Highlight a still image → ☑[Set]                                                                                        |
| Set Alarm<br>Vibration   | Select Vibration type<br>> Select pattern or <i>OFF</i>                                                                                             |
| Notification<br>Light    | Select Notification Light color<br>> Select a color or <i>OFF</i>                                                                                   |
| Set Alarm<br>Priority    | Set Manner Mode or Alarm priority<br>> <i>Manner Mode Prioritized</i> or <i>Alarm</i><br><i>Prioritized</i>                                         |
| *1 Copy Protected        | Files ( 🖅 P.8-4)                                                                                                    |

\*2 When selecting an SMC file, highlight a Play Point  $\rightarrow \square$ [Set]

**3** ⊠[Save]

2 appears in Standby when Alarm is set.

### At Alarm Time

# Alarm Tone sounds, Notification Light flashes and image appears on Display.

1 Press any key

Alarm stops and confirmation window appears. (When pressing , confirmation does not appear.) • Stops automatically after 60 seconds of inactivity.

### **Canceling & Reactivating Alarm**

Main Menu 
Tools 
Alarms Highlight an alarm

- [Menu] Alarm ON or Alarm OFF
- Activate a canceled Alarm to apply previous settings.
- 👰 appears for set alarms; 👰 for unset/canceled ones.

### **Snooze Function**

If *ON*, press any key except :; confirmation appears. To cancel Alarm, press

 When pressing stots to stop alarm, confirmation does not appear. (Snooze function is still active.)

#### Note

- Alarm Tone does not sound in the following cases:
  - · During a call (notification appears and 831P vibrates)
  - In *Manner Mode Prioritized* (Manner Mode settings take priority)
  - · When handset power is turned off
  - $\cdot\;$  For entries invalidated by Time Correction

# Calculator

Main Menu > Tools > Calculator

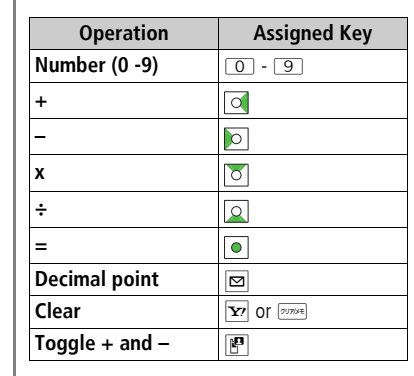

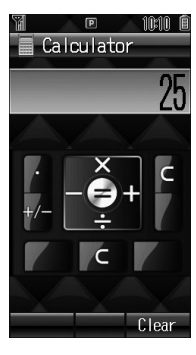

### Entering Negative Numbers

Enter a number, then press 📳 to toggle negative/positive value.

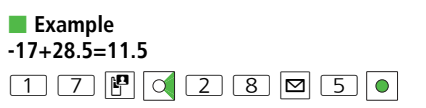

# Notepad

### Main Menu 🕨 Tools 🕨 Notepad

⊠[Menu] → *New* 

### 2 Enter text

New note is added to the top of the list.

• Up to 64 characters can be entered.

| 7 <b>1</b> 🔨 🖻 🔨 1011 🖡                                                                                                    |   |
|----------------------------------------------------------------------------------------------------|---|
| Notepad                                                                                                    |   |
| 9:30 a.m. ∞for st<br>Happy Birthday *<br>Have a nice day!<br>How's everything<br>Ladies and gentle<br>Coming soon *<br>Thank you for you<br>Thanks! | r |
|                                                                                                    |   |
| Menu View Back                                                                                                    |   |
| Mada and Lind Minutery                                                                                                    | - |

Notepad List Window

### **Notepad Functions**

From Main Menu Tools Notepad

- > Select a note  $\rightarrow$   $\bigcirc$  [Edit]  $\rightarrow$  Edit text
- Edited note is overwritten.

### Delete Notes

- > Highlight a note → ☑[Menu] → Delete → One or All → ☑[YES] → When selecting All, enter Phone Password
- Note Property
- > Highlight a note → 🖾 [Menu] → Property
- Insert Notes into Message Text
- > Highlight a note → [minimized] (Menu] → Send → Send via S! Mail or Send via SMS → Enter mail address, etc. → [minimized] [Send]

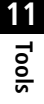

# **Voice Recorder**

Record voice memos of up to 60-seconds.

• Recording during a call:

### Main Menu 🕨 Tools 🕨 Voice Recorder

Recording starts.

2 • to stop recording

• To play: 💿

**3** ⊠[Save]

Recorded sounds are saved in Ring Songs&Tones folder.

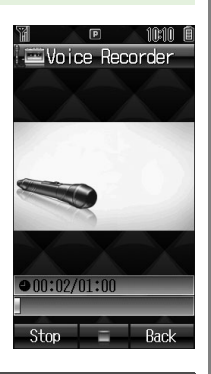

#### Note

 Sounds recorded by Voice Recorder cannot be set as Alarm, Ringtone or Schedule Tone.

# **Bar Code Reader**

Scan barcodes (JAN) or QR Codes with built-in camera. Access websites, send messages, etc. from QR Codes.

### JAN Codes

JAN Code is a one-dimensional bar code denoting numerals with bars and spaces of different widths.

### QR Codes

QR Code is a two-dimensional bar code containing information. Example: SoftBank mobile phones

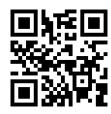

# **Scanning Barcodes**

- Up to ten items can be saved.
- For split data, up to 16 QR Codes can be scanned at a time and saved as one item.

### Main Menu 🕨 Bar Code Reader 🕨 Scan Barcodes

- Frame barcode in the center of Display
  - To adjust display brightness: \* or #
  - To zoom: 🔯
  - To use Focus Lock: 🞑

2 💽

Scanning starts, and scanned results appears when completed.

 For split data, 
 → Repeat Step 1 and 2

 And 2

3 ∑7 [Save] • To start over: Down → ● → Go to Step 2

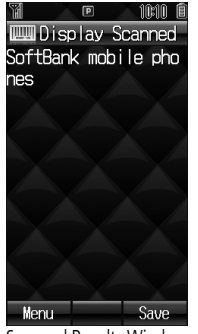

Scanned Results Window

#### Note

11

Tools

- 831P cannot read barcodes or two-dimensional codes other than JAN/ QR Codes.
- If recognition stalls, adjust display brightness and retry.
- Brightness can be adjusted while scanning; however, zoom level can not be changed.
- Saved items are automatically named "yymmdd\_hhmmss" unless changed. (yy: year, mm: month, dd: day, hh: hour, mm: minute, ss: second)
- When memory is full, warning appears. Delete old data.
- Barcodes may not be correctly read owing to scratch, dirt, damage, quality of printed material, light reflection, or QR code version.

### Viewing/Editing Scanned Data

Main Menu > Bar Code Reader > Saved Data List

View Saved Data Select an item

# Edit Title

Highlight an item  $\rightarrow \boxdot$  [Menu]  $\rightarrow$  Rename  $\rightarrow$  Edit title

### **Deleting Saved Data**

In Step 1, highlight an item → 🖾 [Menu] → Delete One → 💽

# Using Barcode Data

From Main Menu Bar Code Reader

#### Using URLs/Mail Addresses/Phone Numbers

> Select an item  $\rightarrow$  Select an item (See below)

| ltem                                    | Operation/Description                                                                                                    |
|-----------------------------------------|----------------------------------------------------------------------------------------------------|
| URL (http:// or<br>https://)            | Connect to websites; add to Bookmarks (ビアP.13-8)                                                                                 |
| URL (rtsp://)                           | Streaming; add to Bookmarks                                                                                                    |
| Mail Address                            | Create S! Mail (ピ゚゚゚゚゚゚゚゚゚゚゚ P.12-4); save to Phone Book<br>(ピ゚゚゚゚゚゚ P.4-3)                                                      |
| Phone Number                            | Make calls; create messages* (S! Mail: ピヂ P.12-4/<br>SMS: ピヂ P.12-8); save to Phone Book (ピヂ P.4-3)                              |
| Phone Book<br>Data<br>(MEMORY:<br>text) | Save to Phone Book<br>• Save <i>MEMORY:</i> text only<br>• Saved to <i>Phone</i> regardless of <i>Save Settings</i><br>selection |

\* SoftBank handset numbers only

- Insert Scanned Text into Messages
- > Select an item → [□[Menu] → Paste Data & Create Mail → S! Mail or SMS
- Copy Text from Scanned Results
- > Select an item  $\rightarrow \square$  [Menu]  $\rightarrow$  Copy  $\rightarrow$  Follow the steps below

| Item                  | Operation/Description                                                                                                    |
|-----------------------|----------------------------------------------------------------------------------------------------|
| Copy All Text         | $> \mathbf{Y}[AII] \rightarrow \mathbf{O}$                                                                                                    |
| Copy Selected<br>Text | > Place cursor before (or after) text to copy $\rightarrow$ $\bigcirc$ $\rightarrow$ Place cursor after (or before) text to copy $\rightarrow$ $\bigcirc$ |

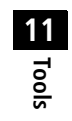